# Tema VIII Ejercicio VI

Nicolás A. Ortega Froysa 22 de abril de 2022

# Índice

| 2. | Configuración |           |       |      |     |              |  |  |   |   |  |  |   |  |   |   |   |       |  |  |  |  |
|----|---------------|-----------|-------|------|-----|--------------|--|--|---|---|--|--|---|--|---|---|---|-------|--|--|--|--|
|    | 2.1.          | Switches  |       |      |     |              |  |  |   |   |  |  |   |  |   |   |   | <br>• |  |  |  |  |
|    |               | 2.1.1. V  | LANs  | з.   |     |              |  |  | • | • |  |  | • |  | • | • | • | <br>• |  |  |  |  |
|    |               | 2.1.2. D  | HCP   |      |     |              |  |  |   |   |  |  |   |  |   |   |   | <br>• |  |  |  |  |
|    | 2.2.          | Router .  |       |      |     |              |  |  |   |   |  |  |   |  |   |   |   | <br>• |  |  |  |  |
|    | 2.3.          | Direction | es Es | táti | ica | $\mathbf{s}$ |  |  |   |   |  |  |   |  |   |   |   |       |  |  |  |  |

# 1. Resumen Ejecutivo

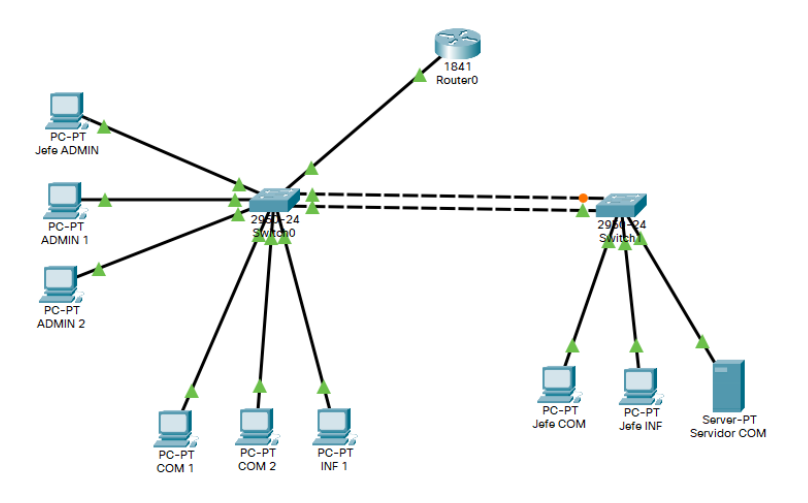

Figura 1: Mapa de red.

El propósito de este documento es proveer los pasos necesarios para configurar una red con asignación de direcciones dinámica, y redes virtuales internas, de tal manera que se pueden expandir los terminales conectados a la red.

## 2. Configuración

### 2.1. Switches

Antes que nada se ha de configurar la seguridad del *switch* del administrador con la contraseña 1234, y con el MOTD «Buenos dias, Jefe!».

enable secret 1234
username admin password 0 1234
banner motd \*Buenos dias, Jefe!\*

### 2.1.1. VLANs

En los *switches* será necesario crear las VLAN de nuestra red. En nuestro caso nos hacen falta tres:

• VLAN 10: ADMIN

- VLAN 20: COM
- VLAN 30: INF

Para este propósito hemos de correr los siguientes comandos en ambos switches desde la consola de configuración:

vlan 10 name ADMIN vlan 20 name COM vlan 30 name INF

Con las VLAN creadas, ya podemos asignar VLANs a nuestros dispositivos, y también consiguiendo una conexión de *trunk* entre los *switches*.

```
# Switch0
int range fa0/1-3
switchport mode access
switchport access vlan 10
int range fa0/4-5
switchport mode access
switchport access vlan 20
int fa0/6
switchport mode access
switchport access vlan 30
int range fa0/22-23
switchport mode trunk
# Switch1
int range fa0/1,3
switchport mode access
switchport access vlan 20
int fa0/2
switchport mode access
switchport access vlan 30
int range fa0/22-23
```

switchport mode trunk

Con esto configurado, ya todos los terminales y el servidor estarán conectados a sus VLAN correspondientes, y no podrán comunicarse a los otros que no sean de su VLAN.

#### 2.1.2. DHCP

Para poder asignar de forma dinámica las direcciones de los terminales de nuestra red, creamos varios *pools* DHCP en el Switch0; uno para cada VLAN. Para ello, primer asignamos una dirección IP al *switch* en cada VLAN para que así puedan comunicar los terminales con el servidor DHCP (siendo el mismo *switch*):

int vlan 10
ip address 192.168.10.5
int vlan 20
ip address 192.168.20.5
int vlan 30
ip address 192.168.30.5

En segundo lugar creamos los *pools* de DHCP:

ip dhcp pool ADMIN network 192.168.10.0 255.255.255.0 default-router 192.168.10.1 ip dhcp pool COM network 192.168.20.0 255.255.255.0 default-router 192.168.20.1 ip dhcp pool INF network 192.168.30.0 255.255.255.0 default-router 192.168.30.1

Una vez que esté todo esto configurado, ya se puede usar la asignación de direcciones dinámica, aunque todavía no podrá conectarse al *router*. Para esto hemos de configurar la interfaz que nos conecta al *router* como un enlace troncal (*trunk*) y luego configurar el *router* en sí:

int fa0/24
switchport mode trunk

### 2.2. Router

El *router* nos servirá para acceder a internet. Para ello, hemos de configurarlo con nuestra red interna. El primer paso es configurar las redes virtuales:

vlan 10 name ADMIN vlan 20 name COM vlan 30 name INF Una vez creadas en nuestro *router*, hemos de asignarlas a unas interfaces. Ahora, como el mismo *router* se encarga de proveer servicio a todas las redes virtuales, pero nos conectamos por tan sólo una interfaz red, tendremos que crear sub-interfaces por las cuales el mismo *router* puede tener varias direcciones IP (una para cada red virtual, y una más para la red nativa):

```
# no usar fa0/0 directamente
int fa0/0
no ip address
# crear sub-interfaz nativa
int fa0/0.1
encapsulation dot1Q 1 native
ip address 192.168.0.1 255.255.255.0
# sub-interfaces de VLAN
int fa0/0.10
encapsulation dot1Q 10
ip address 192.168.10.1 255.255.255.0
switchport mode access vlan 10
int fa0/0.20
encapsulation dot1Q 20
ip address 192.168.20.1 255.255.255.0
switchport mode access vlan 20
int fa0/0.30
encapsulation dot1Q 30
ip address 192.168.30.1 255.255.255.0
switchport mode access vlan 30
```

### 2.3. Direcciones Estáticas

Como el servidor tiene que tener una dirección IP estática, asignamos a él la dirección IP 192.168.20.2, ya que tenemos reservados las primeras cinco direcciones de cada red virtual, y la primera se usará para el *router*.

## 3. Conclusión

Al final de este proceso, se tendrá una red interna de empresa en correcto funcionamiento, como se puede ver en la simulación de *CISCO PacketTracer*.

# 4. Derechos de Autor y Licencia

Copyright © 2022 Nicolás A. Ortega Froysa <nicolas@ortegas.org>

Este documento se distribuye bajo los términos y condiciones de la licencia Creative Commons Attribution No Derivatives 4.0 International.